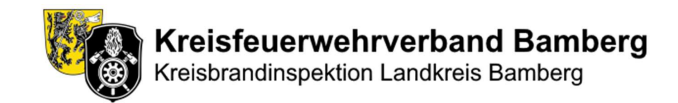

# Kurzanleitung für das Online-Buchungssystem des Atemschutzzentrums

#### https://www.atemschutzzentrum-bamberg.de/anmeldung

Die Webanwendung "Durchgangsanmeldung Atemschutzzentrum" dient den Atemschutzgerätewarten aber auch Kameradinnen und Kameraden unserer Feuerwehren zur Anmeldung für Atemschutzdurchgänge im Atemschutzzentrum Strullendorf. Diese Anleitung soll einen kurzen Überblick über die Handhabung und Funktionen bieten.

### Anmeldung für Durchgänge

- 1. **Überblick:** Auf der Startseite findet sich eine Liste aller bevorstehenden Atemschutzdurchgänge. Jeder Eintrag enthält Informationen zu Datum, Uhrzeit, Feuerwehr, Status, freien und belegten Plätzen.
- Durchgang buchen: Die betreffenden Feuerwehren klicken auf den Button "Buchen / Details" neben dem Durchgang, um sich anzumelden, weitere Informationen zu erhalten oder einen bestehenden Eintrag zu ändern.
- 3. **Restplätze buchen:** Sind noch Restplätze verfügbar, können diese über den Button "Restplätze buchen" von anderen Feuerwehren oder einzelnen Kameradinnen und Kameraden gebucht werden.

#### Verständnis des Buchungsstatus

- Jeder Durchgang hat einen Status (z.B. "Anmeldung offen", "Alle Plätze vergeben"), der zeigt, ob eine Buchung möglich ist.
  - Die Ampel zeigt "rot", wenn noch keine Anmeldung erfolgt ist und der Durchgangstermin in 7 oder weniger Tagen stattfindet.
    - Die betreffenden Feuerwehren werden dann automatisiert per E-Mail benachrichtigt.
  - Korrespondierend ist die Ampel "gelb", wenn im Bereich zwischen 14 und 7 Tagen vor Durchgangstermin noch keine Anmeldung erfolgt ist.
- Das Ampelsystem unter "Freie Plätze" visualisiert den Buchungsstatus:
  - o Grün: zwischen 0% und 33% der Plätze sind belegt
  - o Gelb: zwischen 34% und 67% der Plätze sind belegt
  - o Rot: zwischen 68% und 100% der Plätze sind belegt

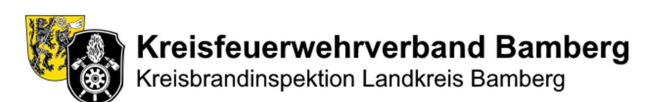

Kreisfeuerwehrverband Bamberg

# Durchgangsanmeldung Atemschutzzentrum

| Datum                      | Durchgang 0        | Status                     | Freie Plätze                        | Aktion             |
|----------------------------|--------------------|----------------------------|-------------------------------------|--------------------|
| 04.04.2024 18:30           | FF Unterleiterbach | Anmeldung offen            | 12 Plätze verfügbar                 | Buchen / Details   |
| 8.04.2024 18:30            | FF Schlüsselfeld   | Angemeldet, Plätze offen Ø | 5 Plätze verfügbar Restplätze buche | n Buchen / Details |
| 9.04.2024 18:30            | FF Hirschaid       | Anmeldung offen            | • 12 Plätze verfügbar               | Buchen / Details   |
| 0.04.2024 18:30            | FF Hallstadt       | Anmeldung offen            | 12 Plätze verfügbar                 | Buchen / Details   |
| 1.04.2024 18:30            | FF Scheßlitz       | Anmeldung offen Ø          | 12 Plätze verfügbar                 | Buchen / Details   |
| 2.04.2024 18:30            | FF Herrnsdorf      | Anmeldung offen            | • 12 Plätze verfügbar               | Buchen / Details   |
| 6.04.2024 18:30            | FF Walsdorf        | Anmeldung offen Ø          | 12 Plätze verfügbar                 | Buchen / Details   |
| 7.04.2024 18:30            | FF Rothensand      | Anmeldung offen            | 12 Plätze verfügbar                 | Buchen / Details   |
| 8.04.2024 18:30            | FF Melkendorf      | Anmeldung offen            | 12 Plätze verfügbar                 | Buchen / Details   |
| 4.04.2024 18:30            | FF Strullendorf    | Anmeldung offen S          | 12 Plätze verfügbar                 | Buchen / Details   |
| 1 bis 20 von 109 Einträgen |                    |                            | Zurück 1 2 3 4 5                    | 11 Nächst          |

#### Wichtiger Hinweis zur Anmeldung für Durchgänge im Atemschutzzentrum

Wir möchten alle Feuerwehren bitten, ihre Anmeldungen für die Durchgänge im Atemschutzzentrum Strullendorf zeitnah vorzunehmen. Dies ermöglicht eine effiziente Planung und Nutzung der Kapazitäten. Sollte sich abzeichnen, dass ein Durchgang nicht vollständig belegt werden kann, bitten wir die verantwortlichen Feuerwehren, die Option zur Restplatzbuchung ("Freie Plätze freigeben") in ihrer Buchung aktiv zu schalten. Dadurch erhalten andere Feuerwehren die Möglichkeit, die freien Plätze zu buchen und somit sicherzustellen, dass die zur Verfügung stehenden Ressourcen optimal genutzt werden. Wir zählen auf eure Kooperation und Danken euch im Voraus für eure Unterstützung bei der Optimierung der Durchgänge.

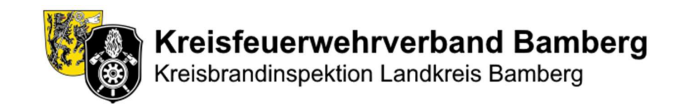

## Beschreibung des Anmeldeformulars bei regulärer Buchung

(Button "Buchen / Details" auf der Hautpseite)

- Die Anwendung wählt automatisch den Durchgang aus, der auf der Hauptseite ausgewählt wurde.
  - o Dieser kann aber über das Dropdown-Menü "Termin auswählen" geändert werden.
- Die "Allgemeinen Daten" können nicht geändert werden. Diese dienen dazu, die zuständigen Kommandanten automatisiert über die Durchgangsanmeldung in Kenntnis zu setzen.
- Unter "Atemschutzgerätewart / Anmeldende(r)" werden die Daten desjenigen eingetragen, der für die Buchung verantwortlich ist. An diese E-Mail ergeht dann auch die Buchungsbestätigung.
- In den Teilnehmerfeldern sind die Teilnehmer in der Form *Nachname, Vorname* einzutragen.
  - Sollten nicht alle Teilnehmerplätze benötigt werden, kann der Haken bei "Freie Plätze freigeben" gesetzt werden. Diese Plätze können dann über die Restplatzbuchung gebucht werden.
  - Es sind nur die maximal möglichen Teilnehmerfelder aktiviert.
- Über "Anmeldung absenden / korrigieren" wird dich Buchung gesendet.
  - Sollten freie Plätze vorhanden sein und der Haken bei "Freie Plätze freigeben" nicht gesetzt sein, so wird der Benutzer hierüber informiert und kann diese entsprechend noch freigeben.
  - Eine Ablehnung der Freigabe ist auch möglich dies kann dann sinnvoll sein, wenn die endgültigen Teilnehmer noch nicht feststehen. Diese Art der Anmeldung wird dann mit dem Status "Angemeldet, Unvollständig" in der Buchungsübersicht dargestellt. Eine Restplatzbuchung ist hier dann nicht möglich.
- Nach dem Absenden bekommt der Anmeldenden und die zuständigen Kommandanten eine E-Mail mit der Bestätigung der Buchung.
  - Diese E-Mail enthält einen Link und ein Passwort, mit dem direkt auf die Buchung zugegriffen werden kann, um diese anzupassen oder zu stornieren.
  - Das Passwort wird benötigt, da sobald eine Buchung besteht, diese entsprechend geschützt ist.
  - Ein Zugriff auf eine bestehende Buchung ist auch über die Hauptseite möglich. Auch hier muss, um den Datensatz einzusehen, das Passwort eingegeben werden.

| Kreis                                                                                      | brandinspektion Landkreis Bamberg                                                                                         |
|--------------------------------------------------------------------------------------------|----------------------------------------------------------------------------------------------------|
|                                                                                            | Kreisfeuerwehrverband Bamberg<br>Kreistrandinspektion Landkreis Bamberg                                                   |
| Anme<br>Bitte fulle                                                                        | eldeformular Atemschutzzentrum<br>n Sie das Formular aus, um sich für einen Durchgang anzumelden.<br>Zurück zur Übersicht |
| ermin auswählen:                                                                           |                                                                                                    |
| FF Gerach - 25.04.2024 18:30                                                               | x *                                                                                                    |
| Kein Eintrag vorhanden - Anmeldung offen                                                   |                                                                                                    |
| Allgemeine Daten                                                                           |                                                                                                    |
| Feuerwehr:                                                                                 | Feuerwehr E-Mail:                                                                                                    |
| Gerach                                                                                     | gerach@feuerwehr-lkr-bamberg.de                                                                                           |
| Die Durchgangsanmeldung wird zusätzlich den zuständigen                                    | Kommandanten zur Kenntnis übermittelt.                                                                                    |
| Vorname:                                                                                   | Name                                                                                                    |
| vonane.                                                                                    |                                                                                                    |
| E-Mail:                                                                                    |                                                                                                    |
|                                                                                            |                                                                                                    |
| Teilnehmer (Form: Nachname, Vorname)                                                       |                                                                                                    |
| Teilnehmer 1:                                                                              | Teilnehmer 2:                                                                                                    |
|                                                                                            |                                                                                                    |
| Teilnehmer 3:                                                                              | Teilnehmer 4:                                                                                                    |
|                                                                                            |                                                                                                    |
| Teilnehmer 5:                                                                              | Teilnehmer 6:                                                                                                    |
|                                                                                            |                                                                                                    |
| Teilnehmer 7:                                                                              | Teilnehmer 8:                                                                                                    |
|                                                                                            |                                                                                                    |
| Teilnehmer 9:                                                                              | Teilnehmer 10:                                                                                                    |
|                                                                                            |                                                                                                    |
| Teilnehmer 11:                                                                             | Teilnehmer 12:                                                                                                    |
|                                                                                            |                                                                                                    |
| 🗆 Freie Plätze freigeben                                                                   |                                                                                                    |
| Hinweis:<br>Durch Absenden/Korrigieren der Anmeldung b<br>Atemschutzdurchgang nach FwDV 7. | estätigst du die Richtigkeit der Angaben und die Erfüllung der Voraussetzungen für den                                    |
|                                                                                            | Anmeldung absenden / korrigieren                                                                                          |
| Ein S                                                                                      | ervice des Inspektionsbereichs 6 - Fach- und Sonderaufgaben.                                                              |
|                                                                                            | Info   Impressum   Datenschutz                                                                                            |
|                                                                                            |                                                                                                    |

Kreisfeuerwehrverband Bamberg

Ein Service des Inspektionsbereichs 6 - Fach- und Sonderaufgaben. © 2024 Kreisbrandinspektion Bamberg

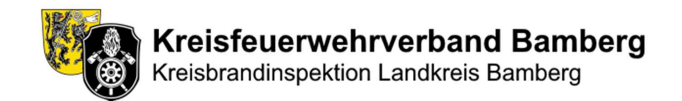

#### Beschreibung der Restplatzbuchung / Einzelplatzbuchung

- Bei einer Restplatz- bzw. Einzelplatzbuchung muss zunächst die Feuerwehr ausgewählt werden, zu der der Buchende gehört. Hierbei wird die E-Mail automatisch gesetzt.
- Die Felder "Atemschutzgerätewart / Anmeldende(r)" sind grundlegend identisch mit denen der regulären Buchung.
  - Wichtiger Unterschied: Hier kann auch der Haken f
    ür eine "Einzelplatzbuchung" gesetzt werden.
  - Einzelplatzbuchungen sind bis 36 Stunden vor Durchgangstermin möglich. Dies liegt daran, dass die Buchung noch von den zuständigen Kommandanten bestätigt werden muss. Die Kommandanten erhalten hierzu eine separate E-Mail zur Bestätigung oder Ablehnung. Die Bestätigung muss bis 24 Stunden vor Durchgangstermin erfolgen. Anderenfalls wird die Einzelplatzbuchung automatisiert gelöscht. Hierüber wird der Buchende entsprechend per E-Mail informiert.
- In den Teilnehmerfeldern sind die Teilnehmer in der Form *Nachname, Vorname* einzutragen.
  - Belegte Plätze durch die reguläre Buchung werden als "Platz belegt" angezeigt.
  - Belegte Plätze durch eine Restplatz- bzw. Einzelplatzbuchung werden als "Restplatzbuchung" angezeigt.
  - Bei einer Einzelplatzbuchung wird der Name, Vorname des Buchenden automatisch in das nächste freie Teilnehmerfeld geschrieben. Alle anderen Felder werden gesperrt.
  - Für eine Restplatzbuchung werden die freien Teilnehmerfelder entsprechend angezeigt.
  - Generell sind nur die maximal möglichen Teilnehmerfelder aktiviert.
- Über "Restplatzbuchung absenden" wird dich Buchung gesendet.
- Nach dem Absenden bekommt der Anmeldenden und die zuständigen Kommandanten eine E-Mail mit der Bestätigung der Buchung analog zu einer regulären Buchung.

#### Kontaktinformationen

Kreisbrandinspektion Bamberg Inspektionsbereich 6 - Fach- und Sonderaufgaben Sebastian Pflaum Kreisbrandmeister - EDV & Öffentlichkeitsarbeit Marienstr. 17a, 96114 Hirschaid +49 173 1848175 (Mobil) +49 9543 4417430 (Privat) E-Mail: s.pflaum@kreisbrandinspektion-bamberg.de E-Mail KFV: s.pflaum@kfv-ba.de Internet: https://www.kfv-ba.de

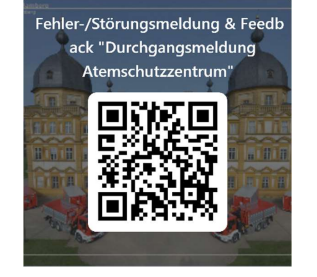

# Ein Service des Inspektionsbereichs 6 - Fach- und Sonderaufgaben. © 2024 Kreisbrandinspektion Bamberg

|                                                                                                    | Kreisfeue<br>Kreisbrandins                                                                                                    | rwehrverband Bamberg<br>pektion Landkreis Bamberg                                                                                                    |
|----------------------------------------------------------------------------------------------------|----------------------------------------------------------------------------------------------------|----------------------------------------------------------------------------------------------------|
|                                                                                                    | Restplatzbuchung<br>Bitte füllen Sie das Formular an<br>Zurüct                                                                                                    | g Atemschutzzentrum<br>us, um sich für Restplätze anzumelden.<br>k zur Übersicht                                                                                                    |
| ermin auswählen:<br>FF Schlüsselfeld - 08.04.2024 18:                                                                                                    | 10                                                                                                    |                                                                                                    |
| Anmeldung offen für Restplatz                                                                                                    | buchungen                                                                                                    |                                                                                                    |
| Allgomaina Datan                                                                                                    |                                                                                                    |                                                                                                    |
| Feuerwehr:                                                                                                    |                                                                                                    | Feuerwehr F-Mail                                                                                                    |
| Bitte wählen                                                                                                    |                                                                                                    | ×                                                                                                    |
| Die Durchgangsanmeldung wird zusätzl                                                                                                    | ch den zuständigen Kommandanten zur Kenntnis                                                                                                    | übermittelt.                                                                                                    |
| Atemschutzgerätewart / Anm                                                                                                    | eldende(r)                                                                                                    |                                                                                                    |
| Vorname:                                                                                                    |                                                                                                    | Name:                                                                                                    |
|                                                                                                    |                                                                                                    |                                                                                                    |
| E-Mail:                                                                                                    |                                                                                                    |                                                                                                    |
|                                                                                                    |                                                                                                    | Einzelplatzbuchung                                                                                                    |
| Eine Einzelpiatzbuchung muss von den z<br>Einzelplatzbuchung ist daher nur bis 36<br>Buchung innerhalb des Zeitraums nicht<br>Um die Genehmigung durch den Atems<br>Kontaktinformationen unter "info" erfol                                                                                                    | uständigen Kommandanten oder dem zuständige<br>stunden vor dem Termin möglich. Die Kommandar<br>sestätigt, so wird sie automatisch gelöscht.<br>hutzgerätewart zu ermöglichen, muss die E-Mail-<br>en, Anderenfalls geht die E-Mail zur Bestätigung r                                                                                                    | n Atemschutzgerätewart bis 24 Stunden vor Durchgangstermin bestätigt werden. Eine<br>ten und Atemschutzgerätewarte erhalten zur Bestätigung eine automatisierte E-Mail. Wird die<br>Adresse des Atemschutzgerätewarts in der Datenbank hinterlegt werden. Dies kann über die<br>um an die zuständigen Kommandanten.                                                                                                    |
| sine anzeptatzouchung muss von den<br>istrabplatzbuchung ist daher nur bis 36<br>Buchung innerhalb des Zeitraums nicht<br>Um die Genehmigung durch den Atems<br>Kontaktinformationen unter "Info" erfolg<br>Teilnehmer (Form: Nachname<br>Teilnehmer 1:                                                                                                    | uständigen Kommandanten oder dem zuständige<br>trunder vor dem Termin möglich. Die Kommandar<br>estträgt, so wird sie automatisch gelöcht.<br>Tuttgreattewart zu ermöglichen, muss die E-Mail-<br>en. Anderenfalls geht die E-Mail zur Bestätigung r<br>Vorname)                                                                                                    | n Atemschutsgerätewart bis 24 Stunden vor Durchgangstermin bestätigt werden. Eine<br>ten und Atemschutsgerätewarte erhalten zur Bestätigung eine automatisierte E-Mail. Werd die<br>Adresse des Atemschutsgerätewarts in der Datenbank hinterlegt werden. Dies kann über die<br>um die zuständigen Kommandanten.                                                                                                    |
| Line unspeptizzbortung mass von den<br>Einselpietzbortung ist daher nur bis 36<br>Buchung innerhalb des Zeitraums nicht<br>Um die Genehmigung durch den Atems<br>Kontaktiinformationen unter "Info" erfol<br>Teilnehmer (Form: Nachname<br>Teilnehmer 1:<br>Platz belegt                                                                                                    | uztindigen Kommandertem oder dem sustandige<br>Runden vor dem Termin moglich. Die Kommander<br>Runden vor dem Termin moglich der Kommen<br>Huttige ter wird ein automatisch gefolktin<br>huttigesterberat zu ermöglichen muss die F. Mail-<br>nungenterberat zu ermöglichen muss die F. Mail-<br>nungenterberat zu ermöglichen muss die F. Mail-<br>nungen der Kommen<br>Vorname) | n Atemschutsperätewart bis 24 Stunden vor Durchgangstermin bestätigt werden. Eine<br>ten und Atemschutsperätewarte erhalten zur Bestätigung eine automatisierte E-Mail. Wird die<br>Adresse des Atemschutsperätewarts in der Datenbank hinterlegt werden. Dies kann über die<br>ur an die auständigen Kommandanten.<br>Teilnehmer 2:<br>Platz belegt                                                                                                    |
| Link aufbegutztschung mass von den<br>Eingleitsbezuhung ist deher nur bis 30<br>bezuhung wenhälb des Zeitraum richt<br>und die Genthingen gluch den Abene<br>Kontaktinformationen unter "info" erfolg<br>Teilnehmer 1:<br>Platz belegt<br>Teilnehmer 3:                                                                                                    | uständigen Kommandanten oder dem zuständige<br>sunden vor dem Termin möglich. Die Kommande<br>stafftigt, so wird es automatisch geleickent,<br>hutzgestewart zu ermöglichen, muss die E-Mail-<br>en, Anderenfalls geht die E-Mail zur Bestätigung r<br>Vorname)                                                                                                    | n Atemiduitgerätewart bis 24 Stunden vor Durchgangstermin bestätigt werden. Eine<br>ten und Atemichuitgerätewarte enhalten zur Bestätigung eine automatisierte E-Mail. Wird die<br>Adresse des Atemichuitgerätewarts in der Datenbank hinterlegt werden. Dies kann über die<br>ur an die austandigen Kommandanten.  Teilnehmer 2: Platz belegt Teilnehmer 4:                                                                                                    |
| Line Einfolgelutzbuchung mass von den<br>Eingelutzbuchung ist oder nur bis 30<br>Buchung innerhälb der Zeitraums nicht<br>Um die Genehmigung durch den Attens<br>Konstatistinematerung unter "info<br>Teilnehmer (Form: Nachname<br>Teilnehmer 1:<br>Platz belegt<br>Teilnehmer 3:<br>Teilnehmer 5:                                                                                                    | uständigen Kommandanten oder dem suständige<br>Runder vor dem Termin möglich. Die Kommande<br>Runder vor dem Termin möglich som som som som<br>Runder von dem som som som som som som som som som<br>hutgestelltenen tal er emöglichen muss die F-Mail-<br>en. Anderenfalls geht die E-Mail zur Bestätigung r<br>Vorname)                                                         | Akenschutzgerätewart bis 24 Stunden vor Durchgangstermin bestätigt werden. Eine<br>tern und Akenschutzgerätewarte erhalten zur Bestätigtung eine automatisierte E-Mail. Wird die<br>Adresse des Atemschutzgerätewarts in der Datenbank hintenlegt werden. Dies kann über die<br>ur an die zuständigen Kommandanten.  Teilnehmer 2:  Platz belegt Teilnehmer 4:  Talinahmer 6:                                                                                                    |
| Line unbeputzbacknung mass von den<br>Eineligietzbacknung ist oder nur bis 35<br>Buchung innerhälb des Zeitraums nicht<br>Um die Genehmigung durch den Attene<br>somstämlinformationen unter "Info" effol<br>Teilnehmer 1:<br>Platz belegt<br>Teilnehmer 3:<br>Teilnehmer 5:                                                                                                    | ustandigen Kommandentem oder<br>hunden vor dem Termin möglich. Die Kommande<br>hunden vor dem Termin möglich Die Kommande<br>hunden von dem Kommanden geleichen<br>hundgestellten muss die F-Mail<br>en Anderenfalls geht die E-Mail zur Bestätigung r<br>Vorname)                                                                                                    | Akenschutzgerätewart bis 24 Stunden vor Durchgangstermin bestätigt werden. Eine<br>ter und Akenschutzgerätewarte erhalten zur Bestätigtung eine automatisierte E-Mail. Wird die<br>Adresse dies Atemschutzgerätewarts in der Datenbank hinterlegt werden. Dies kann über die<br>ur ein die zuständigen Kommandanten.  Teilnehmer 2:  Platz belegt Teilnehmer 4:  Teilnehmer 6:                                                                                                    |
| Link antegalizzbadhung mass von den<br>Eine antegalizzbadhung index von den<br>Eine jakatzbadhung i den kon to So<br>buschung wenthälb des Zeitraum richt<br>Um die Genehmigen gutuch den Abene<br>Kontaktinformationen unter "Info" erfolg<br>Teilnehmer 1:<br>Platz belegt<br>Teilnehmer 3:<br>Teilnehmer 5:<br>Teilnehmer 7:                                                                                                    | ustandigen Kommandanten oder dem zustandige<br>Runden vor dem Termin möglich. Die kömmande<br>Runden vor dem Termin möglich die Kolsten<br>Hutzgestiewant zu ermöglichen, muss die E-Mail-<br>nn. Anderenfalls geht die E-Mail zur Bestätigung r<br>Vorname)                                                                                                    | A Atemuduitgerätewart bis 24 Stunden vor Durchgangstermin bestätigt werden. Eine<br>tern und Atemuchutsgerätewarte enhalten zur Bestätigtung eine automatisierte E-Maik. Wird die<br>Adresse des Atemschutsgerätewarts in der Datenbank hintenfegt werden. Dies kann über die<br>ur an die auständigen Kommandarten.  Teilnehmer 2: Platz belegt Teilnehmer 4: Teilnehmer 6: Teilnehmer 6: Teilnehmer 8:                                                                                                    |
| Link antegalizzbadhung mass von den<br>Eine antegalizzbadhung index von den<br>Eine Jackbadhung mass von den<br>Eine Jackbadhung und den den<br>konstatierformationen unter "Info" erfolg<br>Teilnehmer 1:<br>Platz belegt<br>Teilnehmer 3:<br>Teilnehmer 5:<br>Teilnehmer 7:                                                                                                    | ustandigen Kommandanten oder dem zustandige<br>Hunden vor dem Termin möglich. Die Kommande<br>Hunden vor dem Termin möglich die Konste<br>Hutzgestätewart zu ermöglichen, muss die E-Mail-<br>nn. Anderendlis geht die E-Mail zur Bestätigung r<br>Vorname)                                                                                                    | n Atemschutzgerätewart bis 24 Stunden vor Durchgangstermin bestätigt werden. Eine<br>tern und Atemschutzgerätewarte enhalten zur Bestätigtung eine automatisierte E-Mail. Wird die<br>Adresse des Atemschutzgerätewarts in der Datenbank hintenlegt werden. Dies kann über die<br>ur an die zuständigen Kommandanten.  Teilnehmer 2: Platz belegt Teilnehmer 6: Teilnehmer 6: Teilnehmer 6: Teilnehmer 6:                                                                                                    |
| Line antegalizzadina (mass von den<br>Eine antegalizzadina) (mass von den<br>Eine Jackburg und son den<br>Eine Jackburg und son den<br>Kontaktioformitikken<br>Felinehmer 1:<br>Platz belegt<br>Teilnehmer 3:<br>Teilnehmer 5:<br>Teilnehmer 7:<br>Teilnehmer 9:                                                                                                    | ustandigen Kommandeatem oder an ustandige<br>Bunden vo dem Termin moglich. Die Kommandar<br>Heiting is wird eine automatich gefeichen<br>hutgestetenat zu ermöplichen muss die F-Mail-<br>en. Anderenfalls geht die E-Mail zur Bestätigung r<br>Vorname)                                                                                                    | Akenschutzgerätewart bis 24 Stunden vor Durchgangstermin bestätigt werden. Eine<br>ter und Akenschutzgerätewarte erhalten zur Bestängung eine automatisierte E-Mail. Wird die<br>Adresse des Atemschutzgerätewarts in der Datenbank hintenlegt werden. Dies kann über die<br>ur ein die zuständigen Kommandanten.<br>Platz belegst<br>Teilnehmer 4:<br>Teilnehmer 6:<br>Teilnehmer 8:<br>Teilnehmer 10:                                                                                                    |
| Inte anteputztechning mass von den<br>Eingelighetzbechning i daler nur ös 58<br>tuszburg wenthalb des Zeitraum richt<br>und de Genething duch den Attemen<br>Kontaktinformationen unter "Infor" erfölg<br>Teilinehmer 1:<br>Platz belegt<br>Teilinehmer 3:<br>Teilinehmer 5:<br>Teilinehmer 7:<br>Teilinehmer 7:<br>Teilinehmer 9:<br>Teilinehmer 11:<br>Teilinehmer 11:<br>Teil      | ustandigen Kommandanten oder dem zuständige<br>Runder vor dem Termin möglich. Die Kommande<br>Runder vor dem Termin möglich die K-Mail-<br>nen Anderenfalls geht die E-Mail zur Bestätigung n<br>Vorname)                                                                                                    | Akenschutzgerätewart bis 24 Standen vor Durchgangstemin bestätigt werden. Eine<br>tern und Akenschutzgerätewarte enhalten zur Bestätigtung eine automatisierte E-Mail. Wird die<br>Adresse des Atenschutzgerätewarts in der Datenbank hintenligt werden. Dies kann über die<br>ur an die Auständigen Kommandanten.<br>Feilnehmer 2:<br>Platz belegt<br>Teilnehmer 6:<br>Teilnehmer 6:<br>Teilnehmer 6:<br>Teilnehmer 10:<br>Teilnehmer 12:                                                                                                    |
| Link antegalizational mass von den<br>Eine antegalizatiootang index von den<br>Eine antegalizatiootang von den<br>Eine antegalizatiootang von den<br>Bissen von de Genetingen gutch den Abere<br>Kontaktinformationen unter "Info" erfölg<br>Teilnehmer 1:<br>Platz belegt<br>Teilnehmer 3:<br>Teilnehmer 5:<br>Teilnehmer 7:<br>Teilnehmer 7:<br>Teilnehmer 9:<br>Teilnehmer 11:<br>Teilnehmer 11:<br>Teil | ustandigen Kommandanten oder dem zuständige<br>Runder vor dem Termin möglich. Die Kommande<br>Berlingt, so wird eine Antomakich geleicht<br>nutzgestehendt zu ermöglichen musis die F-Mail-<br>en. Anderenfalls geht die E-Mail zur Bestätigung r<br>Vorname)                                                                                                    | Akenschutzgerätewart bis 24 Stunden vor Durchgangstemin bestätigt werden. Eine<br>tern und Akenschutzgerätewarte erhalten zur Bestätigtung eine automatisierte E-Mail. Wird die<br>Adresse des Atemschutzgerätewarts in der Datenbank hintenlegt werden. Dies kann über die<br>ur an die Autändigen Kommandanten.<br>Teilnehmer 2:<br>Platz belegt<br>Teilnehmer 6:<br>Teilnehmer 6:<br>Teilnehmer 6:<br>Teilnehmer 10:<br>Teilnehmer 12:<br>Internet in die State state state |